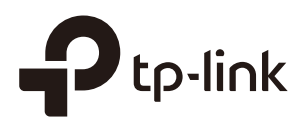

# Quick Start Guide for Omada Controller

## CHAPTERS

- 1. Determine the Network Topology
- 2. Install Omada Controller Software
- 3. Inform the EAPs of the Controller Host's Address
- 4. Start and Log In to the Omada Controller
- 5. Create Sites and Adopt EAPs
- 6. Monitor and Manage the EAPs

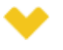

#### This guide applies to:

Omada Controller 2.6.0.

Omada Controller is a management software for TP-Link EAP devices. With this software, you can use a web browser to centrally manage your EAP devices, such as configure EAPs in batches and conduct real-time monitoring of EAPs.

This guide introduces how to complete the basic settings of Omada Controllers:

- 1. Determine the network topology
- 2. Install Omada Controller software
- 3. Inform the EAPs of the Controller Host's Address
- 4. Start and Log In to the Omada Controller
- 5. Create Sites and Adopt the EAPs
- 6. Monitor and Manage the EAPs

The following parts detailedly introduces these steps.

# **1** Determine the Network Topology

There are two kinds of network topologies to centrally manage EAPs via Omada Controller:

- Omada Controller and EAPs are in the same subnet.
- Omada Controller and EAPs are in different subnets.

Determine your management method according to your need and refer to the following introductions to build your network topology.

### 1.1 Management in the Same Subnet

If your Omada Controller and EAPs are in the same subnet, refer to the following network topology.

A router acts as a DHCP server to assign IP addresses to EAPs and clients. Omada Controller should be installed on one host, which is called as Controller Host. The other hosts in the same LAN can access the Controller Host to manage the network. Taking the following topology as an example, you can enter "192.168.0.100:8043" in a web browser on Host B to visit the Omada Controller interface on Host A. It's recommended to set a static IP address to the Controller Host for the convenient login to the Omada Controller interface.

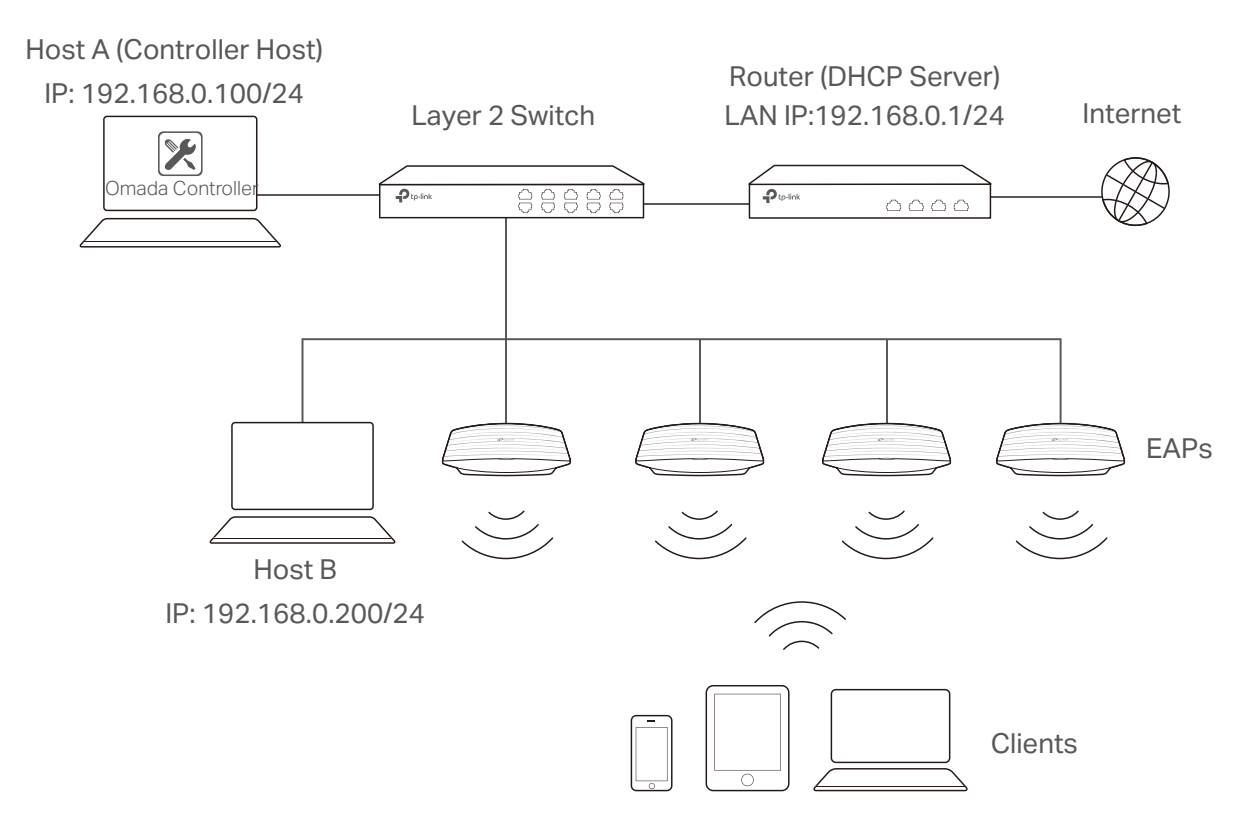

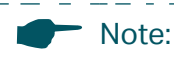

- Omada Controller must be running all the time when you manage the network.
- Omada Controller can be running on only one host in a LAN. When other users in the LAN try to launch Omada Controller on their own hosts, they will be redirected to the host that is already running Omada Controller.

**1.2 Management in Different Subnets** 

If your Omada Controller and EAPs are in different subnets, refer to the following topology.

A router acts as the gateway of the network. A layer 3 switch acts as a DHCP server to assign IP addresses to EAPs and clients. The Controller Host and the EAPs are connected to the switch's different network segments. To help EAPs find the Controller Host, EAP Discover Utility should be installed on Host B which is in the same subnet with the EAPs. For how to use EAP Discovery Utility, refer to *Inform the EAPs of the Controller Host's Address*.

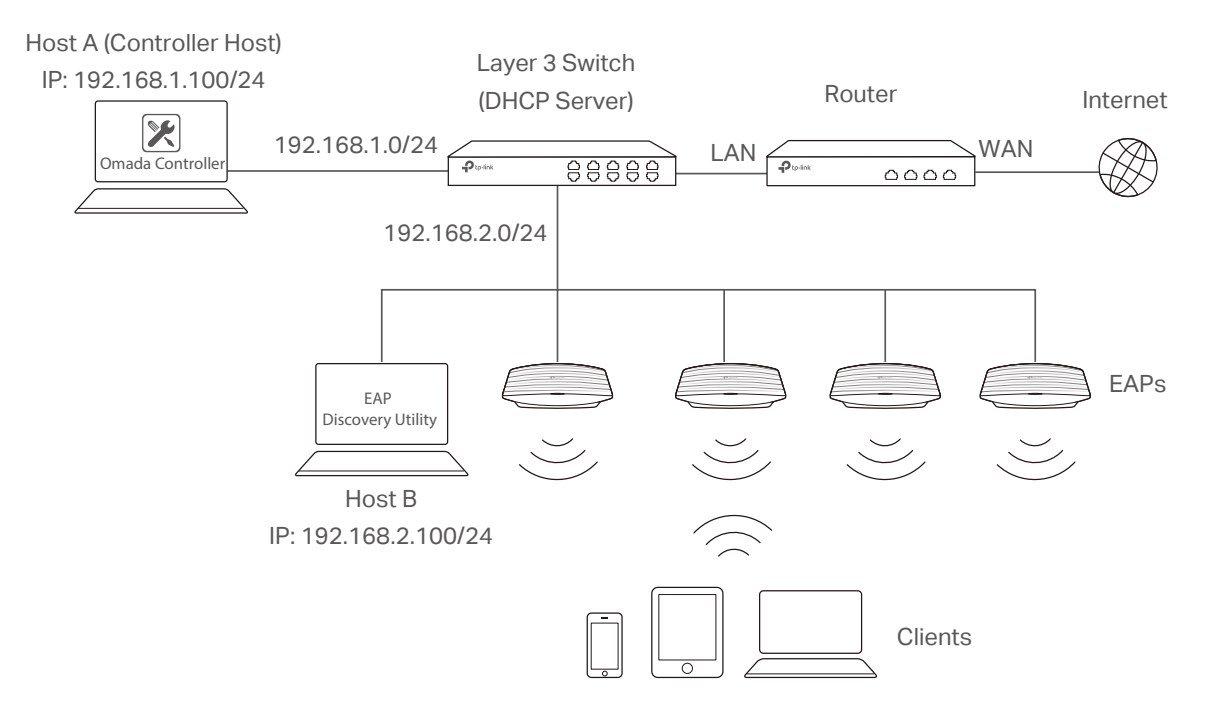

# 2 Install Omada Controller Software

Make sure your PC meets the following system requirements and then properly install the Omada Controller software.

#### **System Requirements**

Operating System: Microsoft Windows 7/8/10/Server.

\_ \_ \_\_ . \_\_ . \_\_ . \_\_ . \_\_ . \_\_ . \_\_ . \_\_ . \_\_ .

**Web Browser**: Mozilla Firefox 32 (or above), Google Chrome 37 (or above), Opera 24 (or above), or Microsoft Internet Explorer 11 (or above).

#### Note:

We recommend that you deploy Omada Controller on a 64-bit operating system to guarantee the software stability.

#### Install Omada Controller

\_ \_ \_ \_ \_

Download the installation file of Omada Controller from the website *http://www.tp-link. com/en/download/EAP-Controller.html.* Then follow the instructions to properly install the Omada Controller software. After successful installation, a shortcut icon 🔀 of the Omada Controller will be created on your desktop.

# **3** Inform the EAPs of the Controller Host's Address

If your Controller Host and EAPs are in the same network segment, you can skip this section.

If your Controller Host and EAPs are in different subnets, you need to install EAP Discovery Utility on a host that is in the same network segment with the EAPs. EAP Discovery Utility can help EAPs find the Controller Host.

#### **System Requirements**

Windows 7/8//10/Server

Mac OS X 10.7/10.8/10.9/10.10/10.11

#### Install and Use EAP Discovery Utility

Follow the steps below to install EAP Discovery Utility and use it to inform the EAPs of the Controller Host's IP address:

- 1) Download the installation file from the website http://www.tp-link.com/en/download/ EAP-Controller.html#EAP\_Discovery\_Tool. Then follow the instructions to properly install EAP Discovery Utility.
- 2) Open the EAP Discovery Utility and the following window will pop up. This window shows the information of all EAPs in the same LAN.

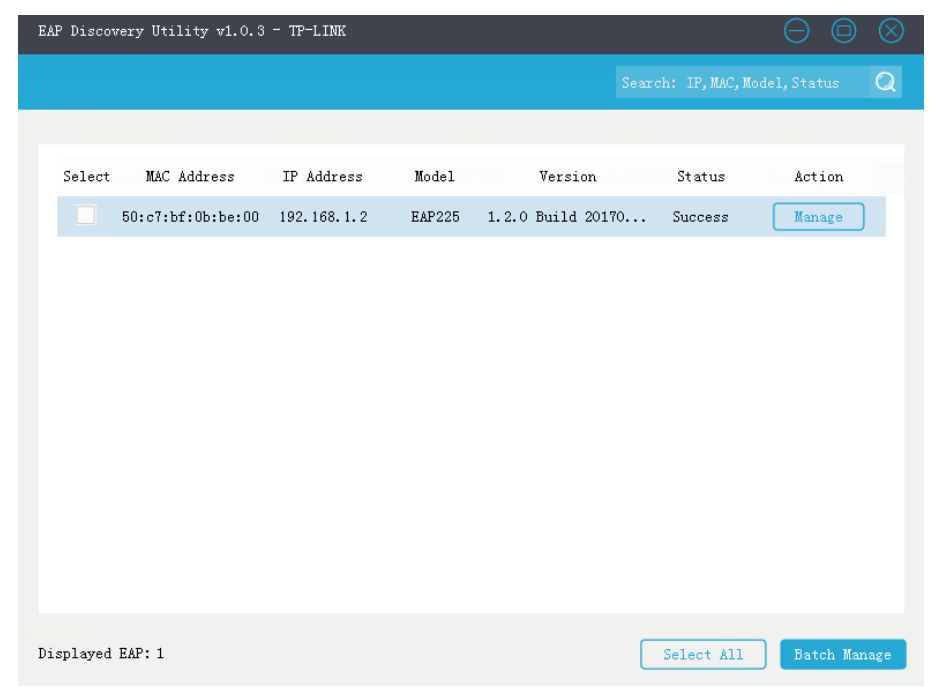

3) Click Manage in the Action column or select multiple EAPs and click Batch Manage.

| Device Information      | ×                 |
|-------------------------|-------------------|
| Status:                 | Success           |
| Model:                  | EAP225            |
| IP Address:             | 192.168.1.2       |
| MAC Address:            | 50:c7:bf:Ob:be:00 |
| Controller Hostname/IP: | 192.168.0.253     |
| Username:               | admin             |
| Password:               | ******            |
| Cancel                  | Apply             |

- 4) Enter the hostname or IP address of the Controller Host.
- 5) Enter the EAP's username and password (both are admin by default).
- 6) Click **Apply** to inform the EAP of the Controller Host's hostname or IP address. And then the connection can be established between the EAP and the Controller Host.

# 4 Start and Log In to the Omada Controller

Launch Omada Controller and follow the instructions to complete the basic configurations, and then you can log in to the management interface.

### 4.1 Launch Omada Controller

Double click the icon and the following window will pop up. You can click **Hide** to hide this window but do not close it. After a while, your web browser will automatically open.

| 🔀 Omada Controller v2.6.0 - TP-Link    |                                                                                                    | × |  |
|----------------------------------------|----------------------------------------------------------------------------------------------------|---|--|
| Ptp-link                               | Hide                                                                                                    |   |  |
| Initializing Omada Controller v2.6.0 🗧 | le la companya de la companya de la companya |   |  |
| 💽 Details                              |                                                                                                    |   |  |
| Launch a Browser to Manage Wirel       |                                                                                                    |   |  |
| Note:                                  |                                                                                                    |   |  |

- If your browser does not open automatically, click Launch a Browser to Manage Wireless Network. You can also launch a web browser and enter http://127.0.0.1:8088 in the address bar.
- If your web browser opens but prompts a problem with the website's security certificate, click Continue.
- Only one Omada Controller can run in a LAN. If an Omada Controller has already been running on a host that is in your LAN, you will be redirected to the Omada Controller interface on that host.

### 4.2 Do the Basic Configurations

In the web browser you can see the configuration page. Follow the setup wizard to complete the basic settings for Omada Controller.

1) The setup page displays all the detected EAPs in the network. Select one or more EAPs to be managed and click **Next**.

| ase sele | ect the devices you w | ould like to config | gure                |                            | C |  |
|----------|-----------------------|---------------------|---------------------|----------------------------|---|--|
| <b>.</b> | Name/MAC A            | ddress              | <b>♦ IP Address</b> | <b>♦ Model</b>             |   |  |
| <b></b>  | ec:08:6b:d4:e         | 9:bc                | 192.168.0.4 EA      |                            |   |  |
| <b>V</b> | 50:c7:bf:0b:b         | e:00                | 192.168.0.5         | EAP225                     |   |  |
|          |                       |                     | << < 1 > >> A       | total of 1 page(s) Page to | G |  |

 Set an SSID name (wireless network name) and password for the EAPs to be managed. Omada Controller will create two wireless networks, a 2.4GHz one and a 5GHz one, both encrypted in WPA2-PSK mode. Click Next.

|                 | Select Devices | Wireless Settings | User Account | Summary |
|-----------------|----------------|-------------------|--------------|---------|
| Create a wirele | ess network    |                   |              |         |
| SID:            | SSID1          | (1-32 chara       | cters)       |         |
| assword:        | 123456abc      | (WPA2-PSK         | )            |         |
|                 |                |                   |              |         |
|                 |                |                   |              |         |
|                 |                |                   |              |         |
|                 |                |                   |              |         |
|                 |                |                   |              |         |

3) Specify a username and password to create an administrator account. Specify the email address to receive the notification emails and reset your password if necessary. Click **Next**.

| Selec               | t Devices         | Wireless Settings | User Account                        | Summary |  |
|---------------------|-------------------|-------------------|-------------------------------------|---------|--|
| Set up your login a | count for the EAF | P Controller      |                                     |         |  |
| Username:           | administrator     | (4-32 cha         | acters)                             |         |  |
| Password:           |                   | (6-32 cha         | acters, only numbers and letters.)  |         |  |
| Confirm Password:   | •••••             |                   |                                     |         |  |
| Email Address:      | administrator@tp- | link.com (You can | eset your password with this email) |         |  |
|                     |                   |                   |                                     |         |  |
|                     |                   |                   |                                     |         |  |

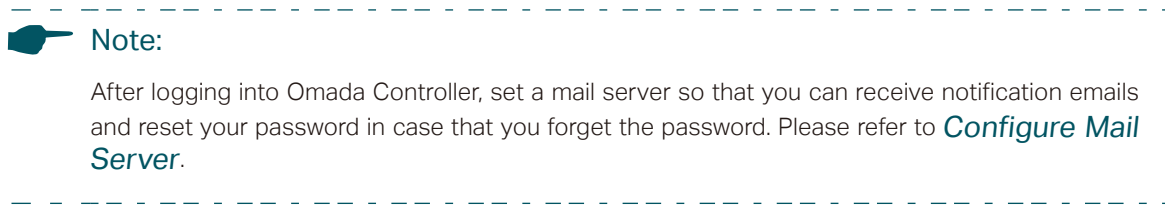

4) Review your settings and click **Finish**.

| Select Devices   |                               | Wireless Settings | User Account | Summary |
|------------------|-------------------------------|-------------------|--------------|---------|
| Please confirm y | our information               |                   |              |         |
| SSID Name:       | SSID1                         |                   |              |         |
| Password:        | 12345678                      |                   |              |         |
| Admin Name:      | administrator                 |                   |              |         |
| Email Address:   | administrator@tp-<br>link.com |                   |              |         |
|                  |                               |                   |              |         |
|                  |                               |                   |              |         |

### 4.3 Log In to the Management Interface

Once the basic configurations are finished, the browser will be redirected to the following page. Log in to the management interface using the username and password you have set in the basic configurations.

|                                                                                                    | ÷                            | administrator                                                                                  |                                                                                                    |   |
|----------------------------------------------------------------------------------------------------|------------------------------|------------------------------------------------------------------------------------------------|----------------------------------------------------------------------------------------------------|---|
|                                                                                                    | 6                            |                                                                                                |                                                                                                    |   |
| 1                                                                                                    |                              | Sign In<br>Forgot password?                                                                    |                                                                                                    |   |
| Note:                                                                                                    | _                            |                                                                                                |                                                                                                    | - |
| In addition to the Controller Host, oth via remote access to the Controlle Host is 192.168.0.100 and Omada (Chttps://192.168.0.100:8043/login, or in the web browser of other hosts in the EAP devices. | he<br>er<br>Cc<br><b>h</b> e | er hosts in the<br>Host. For exa<br>ontroller is rur<br><b>ttps://192.168</b><br>e same LAN to | same LAN can also manage EAP devices<br>ample, if the IP address of the Controller<br>ining normally on this host, you can enter<br><b>3.0.100:8043</b> , or <b>http://192.168.0.100:8088</b><br>log in to the Omada Controller and manage |   |

# **5** Create Sites and Adopt EAPs

Omada Controller can manage multiple EAP networks, which are called sites. Multiple sites are logically separated, and each site has its own configurations. There is an initial site named **Default**. If you have no need to manage EAPs with different sites, you can use the default site and skip the **Create Sites** section. However, **Adopt the EAPs** is a necessary step to manage the EAPs.

### 5.1 Create Sites

Follow the steps below to add sites.

1) Click Sites: Default > in the top left corner of the page and select Add/Edit Site, and then the following window will pop up.

| Configure Site | $\otimes$ |
|----------------|-----------|
|                | 🕀 Add     |
| Site Name      | Action    |
| Default        |           |
|                | GO        |

2) Click 🕀 Add and set a name for the site.

| Add Site   | (        | 3 |
|------------|----------|---|
| Site Name: | Office A |   |
| Apply      |          |   |
|            |          |   |

3) Click **Apply** to create the site.

### 5.2 Adopt the EAPs

Omada Controller can discover all EAP devices currently connected in the network and display their connection status. All EAPs are in **Pending** status when first discovered by Omada Controller. To manage the EAPs, you need to adopt them. In the quick setup process, Omada Controller will automatically adopt the selected EAPs using the default username and password (both are admin). However, if you have changed the username or password of your EAPs before, Omada Controller cannot automatically adopt the them, and you need to refer to the following steps to adopt them manually.

To ensure that all EAPs are adopted, follow the steps below:

1) Select a site and go to **Access Points > Pending**. The table displays all the EAPs that have not been adopted.

| Ptp-link si                                      | tes: Default ~          |                |           | APs: Conn | ) 0 1<br>ected Disconnected Pending | Stations: | 0 0<br>Users Guests       |                 |              |                       | ଓ‡ [→     |  |
|--------------------------------------------------|-------------------------|----------------|-----------|-----------|-------------------------------------|-----------|---------------------------|-----------------|--------------|-----------------------|-----------|--|
| Мар                                              | Statistics Access       | Points Clients | Insight   | L         | .og                                 |           |                           |                 |              |                       |           |  |
| Pending All   Connected   Disconnected   Pending |                         |                |           |           |                                     |           |                           |                 |              |                       |           |  |
| Name, MAC Address, IP                            | Name: MAC Address, IP Q |                |           |           |                                     |           |                           |                 |              |                       |           |  |
| \$ AP Name                                       | \$ MAC Address          | ¢ IP Address   | \$ Status | \$ Model  | \$ Hardware Version                 |           | Firmware Version          | ¢ Client Number | Download     | ¢ Upload              | Action    |  |
| 50-C7-BF-0B-BE-00                                | 50-C7-BF-0B-BE-00       | 192.168.0.22   | Pending   | EAP225    | 2.0                                 | 1.2.0     | Build 20170828 Rel. 67446 | 0               | 0 Bytes      | 0 Bytes               | Retry 🕜   |  |
| Page Size 10 💌                                   |                         |                |           |           |                                     |           |                           | <               | < < 1 > >> A | total of 1 page(s) Pa | ige to GO |  |

2) Click the **Retry** button in the **Action** column and enter the current username and password of the EAP. Click **Apply**.

| AP username and passwo                                       | rd required                                                                                                    | ⊗ |
|--------------------------------------------------------------|----------------------------------------------------------------------------------------------------|---|
| Note: The username and pas<br>cannot adopt it automatically. | sword have been changed for this AP. The Omada Controller<br>Please manually enter the correct username and password. |   |
| Username:                                                    |                                                                                                    |   |
| Password:                                                    |                                                                                                    |   |
| Apply                                                        |                                                                                                    |   |
|                                                              |                                                                                                    |   |
| I IDS:                                                       |                                                                                                    |   |

- If you have a new discovered EAP, you can click the **Adopt** button in the **Action** column to adopt the EAP. Omada Controller will automatically adopt the EAP using the default user-name and password (both are admin).
- If you have multiple new discovered EAPs, and all of them have the default username and password (both are admin), you can click the **Batch Adopt** button to adopt them in batch. But if there are any EAPs with the Retry button, it means that the username and password of these EAPs have been changed. You need to first adopt them before batch adopt the rest EAPs.
- 3) After EAPs are adopted, the status will change from Pending to Connected. All the EAPs' username and password will become the same as those of the Controller's administrator account you created in the basic configuration. Refer to Do the Basic Configurations

\_ \_ \_ \_ \_ \_ \_ \_ \_

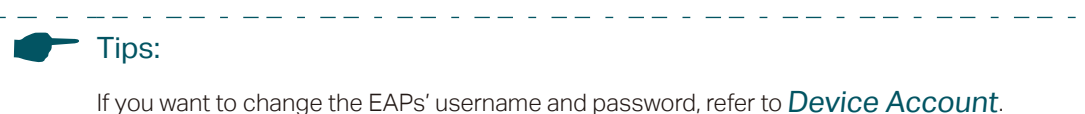

\_ . \_ \_ . \_ \_ . \_ \_ . \_ \_ . \_ \_ . \_ \_ . \_ \_ . \_ . \_ . \_ . \_ . \_ . \_ . \_ . \_ . \_ .

# **6** Monitor and Manage the EAPs

When all the configurations above are finished, you can centrally monitor and manage the EAPs via the Omada Controller's management interface. The management interface is divided into three sections as the following figure shows.

|                             | : Default 🗸     | Section     | n A       |              | APs         | 1 0<br>Connected Disconne | 0<br>ected Pending   | Stations: 0 0<br>Users Guests |                        |            |              |         | C 🌣       | [→         |
|-----------------------------|-----------------|-------------|-----------|--------------|-------------|---------------------------|----------------------|-------------------------------|------------------------|------------|--------------|---------|-----------|------------|
| Мар                         | Statistics Ac   | cess Points | Clients   | Insigh       | t L         | og                        |                      |                               |                        |            |              |         |           |            |
| Unplaced APs(drag onto map) | Label   Details | Coverage    | Section B |              |             |                           |                      |                               |                        |            | Мар:         | Default | ▼ Config  | ure Maps + |
|                             | 4               | _           |           |              |             |                           |                      |                               |                        | <b>.</b>   |              |         |           |            |
|                             |                 |             |           | Wireless Se  | ttings      | Wireless Control          | System<br>Basic Wire | Admin                         | Vireless Setting   Ban | d Steering |              |         |           |            |
|                             |                 |             | 2.4GH     | 5GHz         |             | S                         | ection C             | V                             | VLAN Group Default     | • C        |              |         |           |            |
|                             |                 |             | ID        | \$ SSID Name | \$ Security | SSID Isolation            | Portal               | Access Control Rule           | Rate Limit             | Action     |              | L       | undefined | 1          |
|                             |                 |             | 1         | SSID1        | WPA-PSK     | disable                   | disable              | None                          | disable                | 2          |              |         |           |            |
|                             |                 |             |           |              |             |                           | <<                   | < 1 > >> A total o            | of 1 page(s) Page to   | GO         |              |         |           |            |
|                             |                 |             |           |              |             |                           |                      |                               |                        |            |              |         |           |            |
| Section A                   |                 | In Se       | ectio     | n A, y       | ou ca       | n check                   | the s                | tatus of E                    | EAPs an                | d clier    | nts in the n | etwor   | k. Als    | 80,        |

| Section A | In Section A, you can check the status of EAPs and clients in the network. Also, you can click C to refresh the current page, click to globally configure the wireless network, and click to sign out from the management interface.<br>Furthermore, the <b>Sites</b> allows you to group your EAPs and manage them in batches. To configure sites, refer to <i>Create Sites</i> . |
|-----------|----------------------------------------------------------------------------------------------------|
| Section B | In Section B, you can centrally monitor and manage the EAPs and clients.                                                                                                    |
| Section C | In Section C, you can globally configure the wireless network. The global configurations will take effect on all the adopted EAPs.                                                                                                    |

# **COPYRIGHT & TRADEMARKS**

Specifications are subject to change without notice. **Ptp-link** is a registered trademark of TP-Link Technologies Co., Ltd. Other brands and product names are trademarks or registered trademarks of their respective holders.

No part of the specifications may be reproduced in any form or by any means or used to make any derivative such as translation, transformation, or adaptation without permission from TP-Link Technologies Co., Ltd. Copyright © 2018 TP-Link Technologies Co., Ltd.. All rights reserved.